# PLATEFORME POUR LA COLLECTE DE RESSOURCES DE LA COOPERATIVE SCOLAIRE : OCCE 06 / AssoConnect

# Page d'accueil du site AssoConnect

(le mandataire dispose d'un code personnalisé pour accéder à la plateforme et gérer les collectes

Tous les noms, adresses et numéros de téléphone sont factices, simplement dédiés à la démonstration

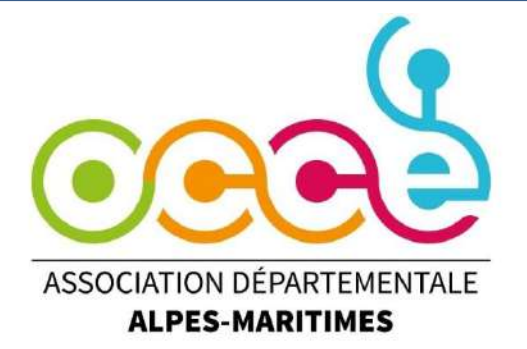

# Nous vous proposons de découvrir un exemple d'utilisation de la plateforme AssoConnect pour recueillir les contributions volontaires des familles en début d'année

Doc 01/07/2024 - Robert CHERBETDJIAN – Laurence MARDEGAN (OCCE06)

#### PAGE D'ACCUEIL DE LA PLATEFORME

L'ADO6 aura renseigné pour vous les informations pour la création des comptes des coops (coordonnées de votre coop, votre IBAN...). Le mandataire recevra donc un lien pour commencer sur AssoConnect.

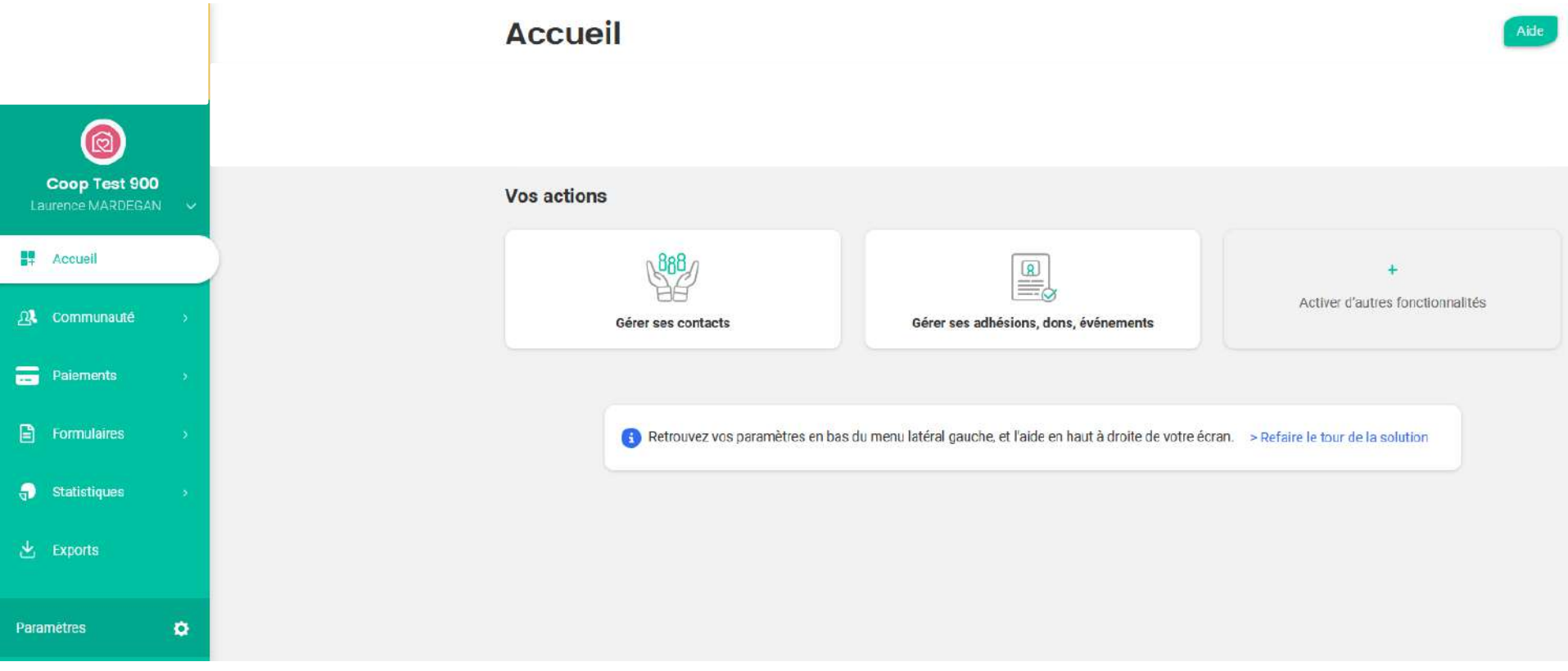

À titre d'exemple pour collecter en début d'année les « contributions volontaires des familles », le mandataire lance une « campagne » de collecte.

Cette opération prend quelques minutes.

D'autres collectes peuvent être lancées tout au long de l'année pour d'autres objets

Bien entendu, vous aurez informé les familles que dorénavant toute contribution des familles aux ressources de la coopérative, tous paiement (séjour..) se réalisera, via la plateforme , par carte bancaire à l'exclusion des chèques

(NB : la perception des espèces reste toujours possible par ailleurs, espèces gérées par la caisse de la coop )

- La plate forme AssoConnet est conçue pour être au service de milliers d'associations.
- Parfois les termes utilisés devront être interprétés dans le cadre de la coopérative scolaire: ainsi le terme « adhésion » utilisé

pour percevoir les « contributions volontaires de familles en début d'année »

 Nous n'avons pas développé ici certaines fonctionnalités soit parce qu'elle ne seront pas mises en œuvre par les coops (paramétrage OCCE) soit parce qu'elles seront commentées plus tard.

### Page d'accueil : la barre de menu

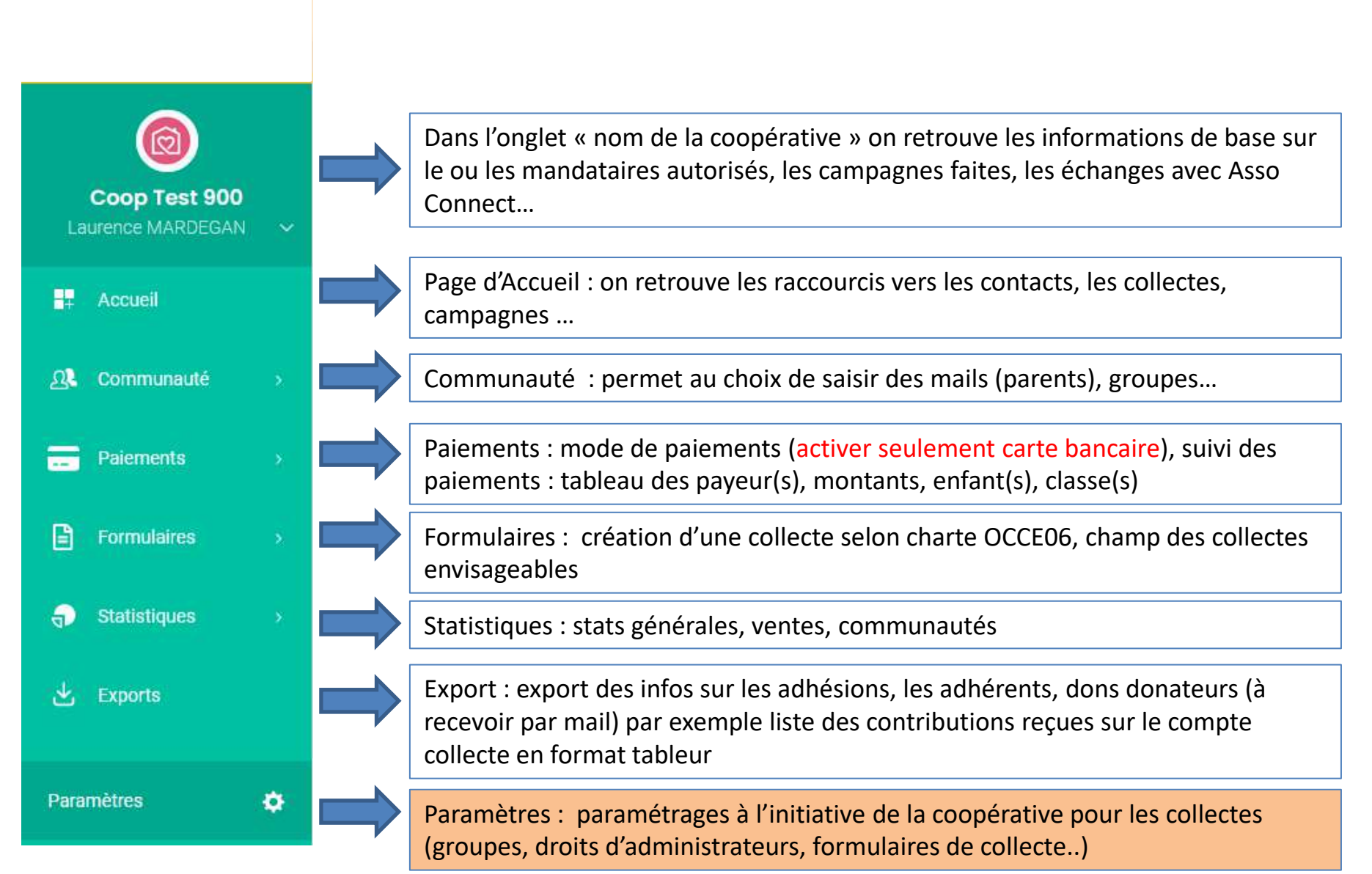

| 4 Accueil                        |   | Retour au formulaire                                                            |                                         | Nom de ou des er<br>collecte                                                   | nfants pour lesquels est lancée u |
|----------------------------------|---|---------------------------------------------------------------------------------|-----------------------------------------|--------------------------------------------------------------------------------|-----------------------------------|
| Contacts                         | - | Fiche de contact type                                                           | 9                                       |                                                                                |                                   |
| Groupes<br>Paramétrage           |   | Nom                                                                             | énom                                    | Email                                                                          | Adresse postale                   |
| Paiements                        | 5 | Date de naissance Té                                                            | léphone fixe                            | Téléphone mobile                                                               |                                   |
| Formulaires                      | 3 | Vous souhaitez collecter d'autres inform<br>Créez ci-dessous de nouveaux champs | nations sur les pe<br>d'informations (u | rsonnes de votre "Communauté" ?<br>ne limite pour certains champs existe, voir | l'aide à la création du champs).  |
| <ol> <li>Statistiques</li> </ol> |   |                                                                                 |                                         |                                                                                |                                   |
| 土 Exports                        |   | informations limitees au group                                                  | Quand                                   | vous serez dans la r                                                           | ubrique formulaire, yous pourre   |
|                                  | ٠ |                                                                                 | une mé                                  | ème famille ajouter                                                            | enfant 1, enfant 2, enfant 3      |
| Paramètres                       |   |                                                                                 | · 🛛 🗙                                   |                                                                                |                                   |
| Paramètres                       |   | Informations sur les enfants 🕂                                                  |                                         |                                                                                |                                   |

Pour commencer, allez dans l'onglet « Paramétrage » puis personnalisation « Communauté » pour sélectionner les informations complémentaires que vous souhaitez voir apparaitre dans vos formulaires

### Allons vers le formulaire de la collecte

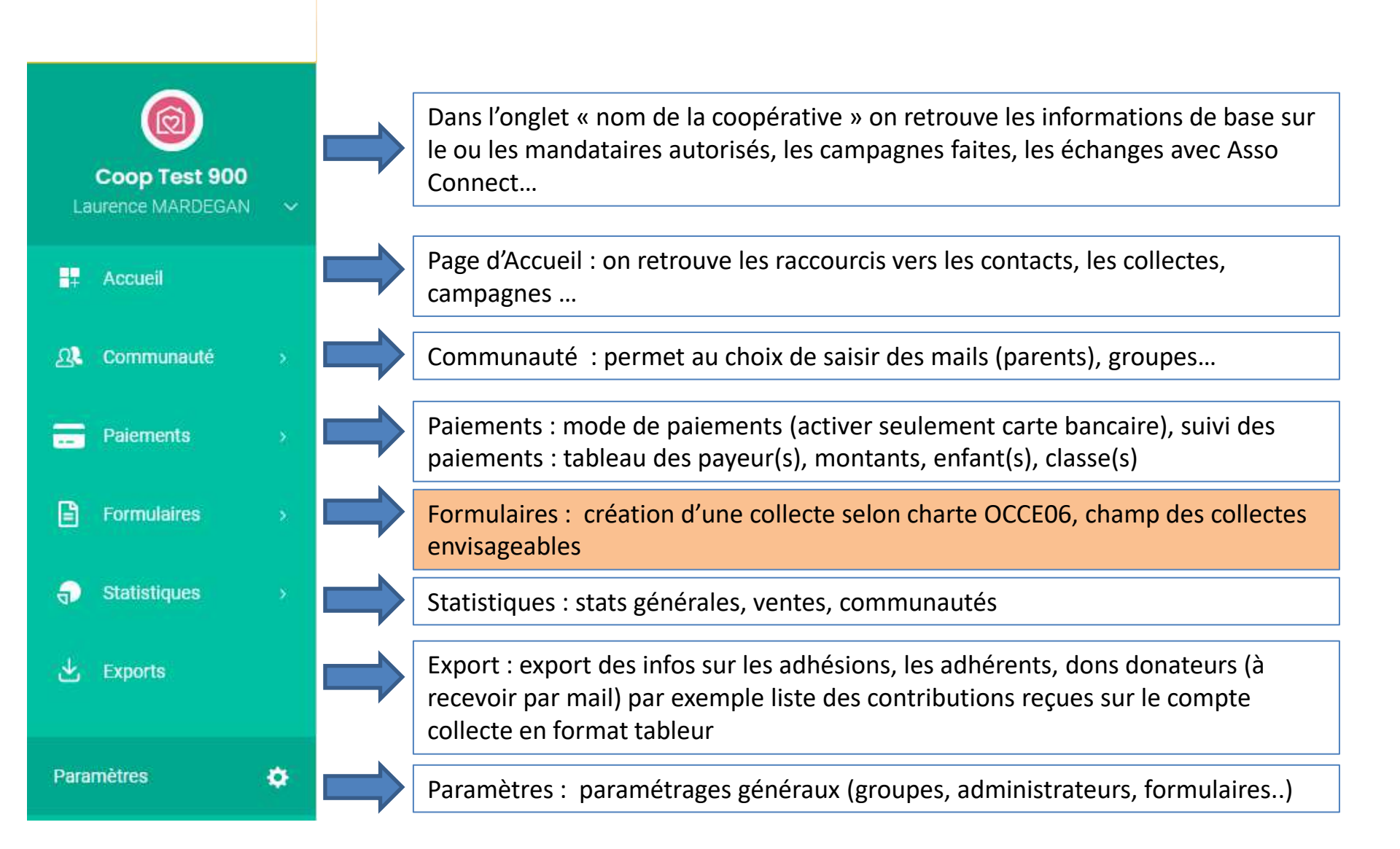

# Une charte Occe pour les collectes

Il est bien évident que le lancement d'une« campagne » de collecte doit s'inscrire dans le cadre de l'objet et du fonctionnement des coopératives scolaires . Une charte OCCE définira le champ possible des collectes organisées (ressources de la coopérative, activités particulière..etc..) sous la responsabilité du mandataire et du Conseil de Coopérative.

### LA CREATION D'UNE COLLECTE en 5 MINUTES

#### Informations générales

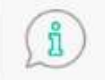

Partagez les informations essentielles Elles apparaitront sur votre formulaire de dons. Vous pourrez les changer à tout moment. Cet article vous guide.

 Remplissez le titre et ajouter une photo

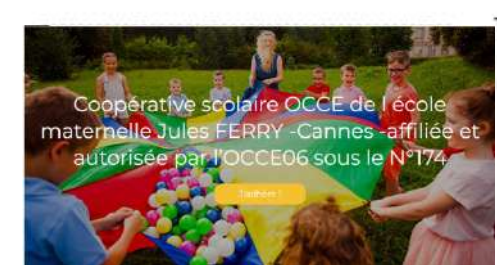

#### Titre du formulaire \*

Contributions volontaires des familles en début d'année

Nous vous donnerons les consignes pour identifier règlementairement la coopérative

Description 🚱

- Faite un résumé détaillé de la collecte
- Vous pouvez ajouter une adresse mail ou un n° de téléphone de contact.

La coopérative scolaire, par ses projets, les activités qu'elle propose, les actions de solidarité, les fêtes, les spectacles qu'elle organise, contribue à l'éducation des enfants et tisse du lien social autour des ambitions que l'école porte pour vos enfants. Nous sollicitons votre contribution volontaire pour donner à notre coopérative la capacité d'organiser...

Ajouter des conditions générales

Ajouter des pièces jointes

Informations de contact à destination des donateurs 😧

Fmail

Ex : ecole.0060762A@ac-nice.fr

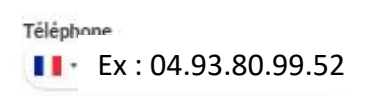

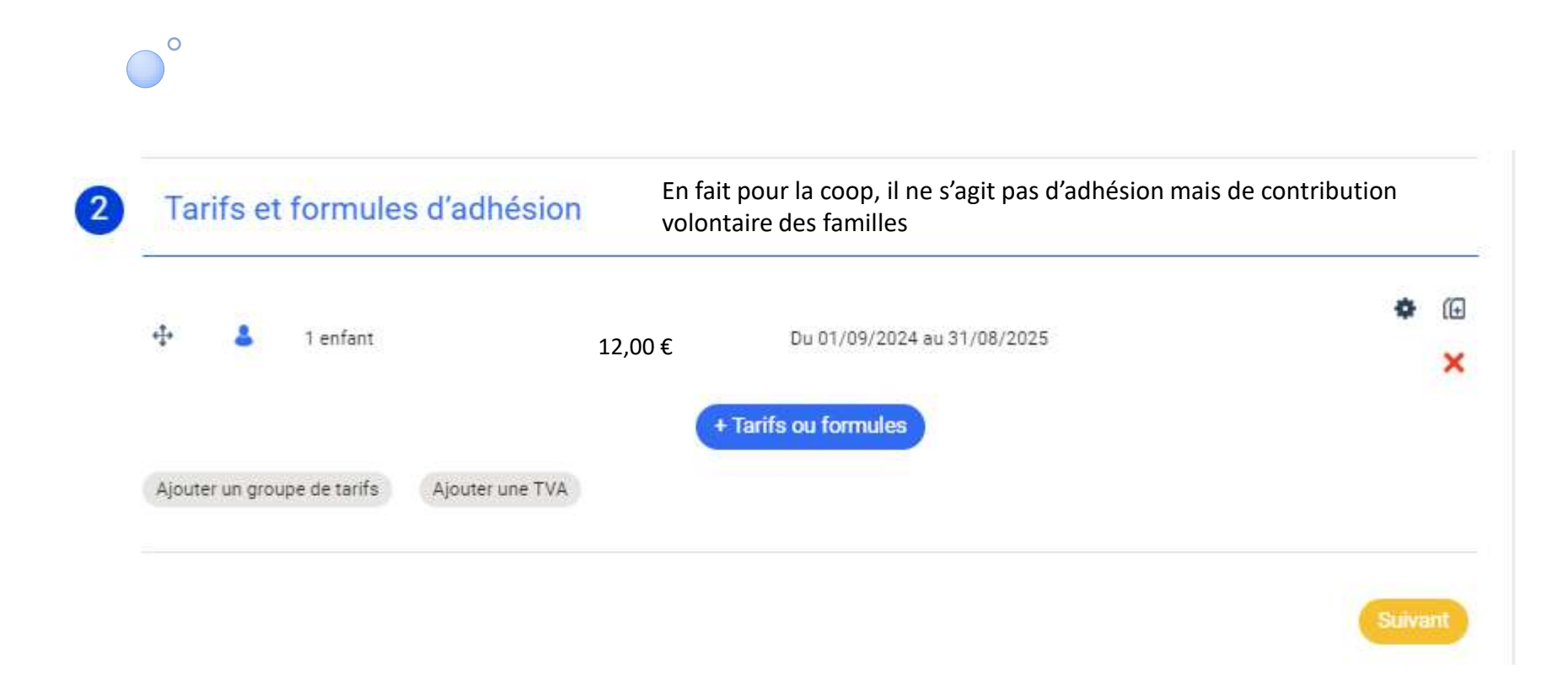

Vous pourrez définir le tarif qui correspond à la contribution volontaire prévue pour votre Coop Vous pourrez aussi mettre des tarifs dégressifs selon le nombre d'enfants d'une même famille qui contribue à la coopérative

Formulaire

3

| Informations générales                       |                       |              |               |  |
|----------------------------------------------|-----------------------|--------------|---------------|--|
| Adresse postale                              | O Ne pas demander     | O Facultatif | O Obligatoire |  |
| Photo                                        | O Ne pas demander     | O Facultatif | O Obligatoire |  |
| Date de naissance                            | 0 Ne pas demander     | O Facultatif | Obligatoire   |  |
| Téléphone fixe                               | O Ne pas demander     | O Facultatif | O Obligatoire |  |
| Téléphone mobile                             | O Ne pas demander     | O Facultatif | O Obligatoire |  |
| Adresse email                                | O Ne pas demander     | O Facultatif | O Obligatoire |  |
| Informations sur les enfants (reservée au    | groupe Coop Test 900, | )            |               |  |
| Classe de l'enfant ou nom de l'enseignant(e) | Ne pas demander       | O Facultatif | Obligatoire   |  |

Vous choisissez les informations que vous souhaitez voir apparaitre dans le formulaire (conseil, si vous choisissez plusieurs enfants, mettre les cases « enfant 2 et enfant 3 » avec mention Facultatif pour que les parents n'ayant qu'1 enfant ne remplissent pas toutes les cases.

#### Paiement et confirmation

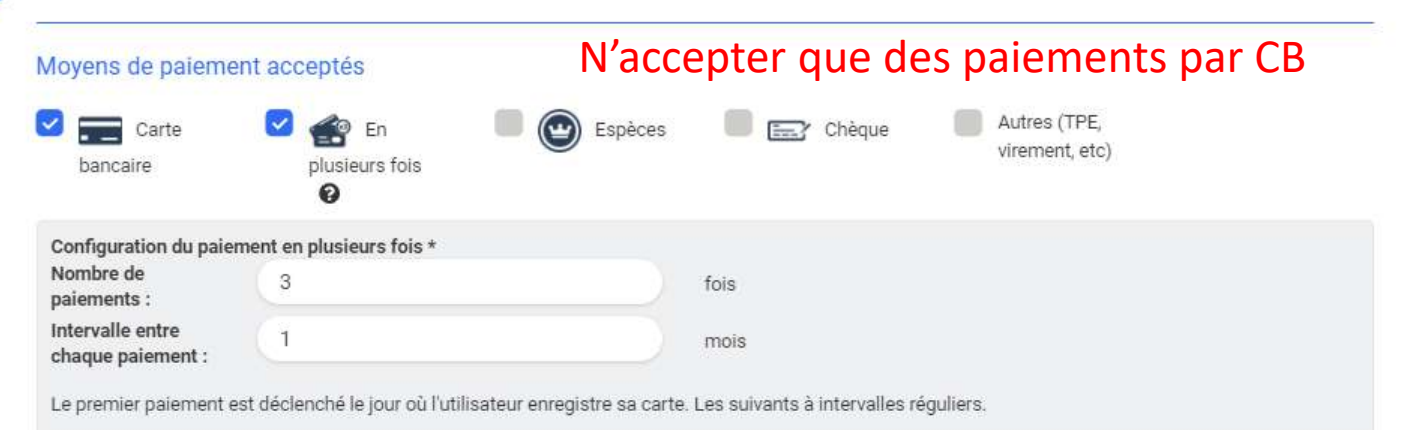

#### Reçu et email de confirmation

Personnaliser le message dans l'email de confirmation 💡

Aller plus loin dans le paramétrage Moins d'options

Recevoir une notification par mail à chaque adhésion (facultatif)

Indiquer ici une ou plusieurs adresses email. Si plusieurs, séparer par une virgule (ex. dominique@email.com, claire@email.com)

#### Besoin d'aller plus loin dans le paramétrage ?

Activez des options avancées sur l'ensemble de vos collectes depuis votre espace de paramétrage dédié

Enregistrer et activer d'autres paramétrages

#### Publication

5

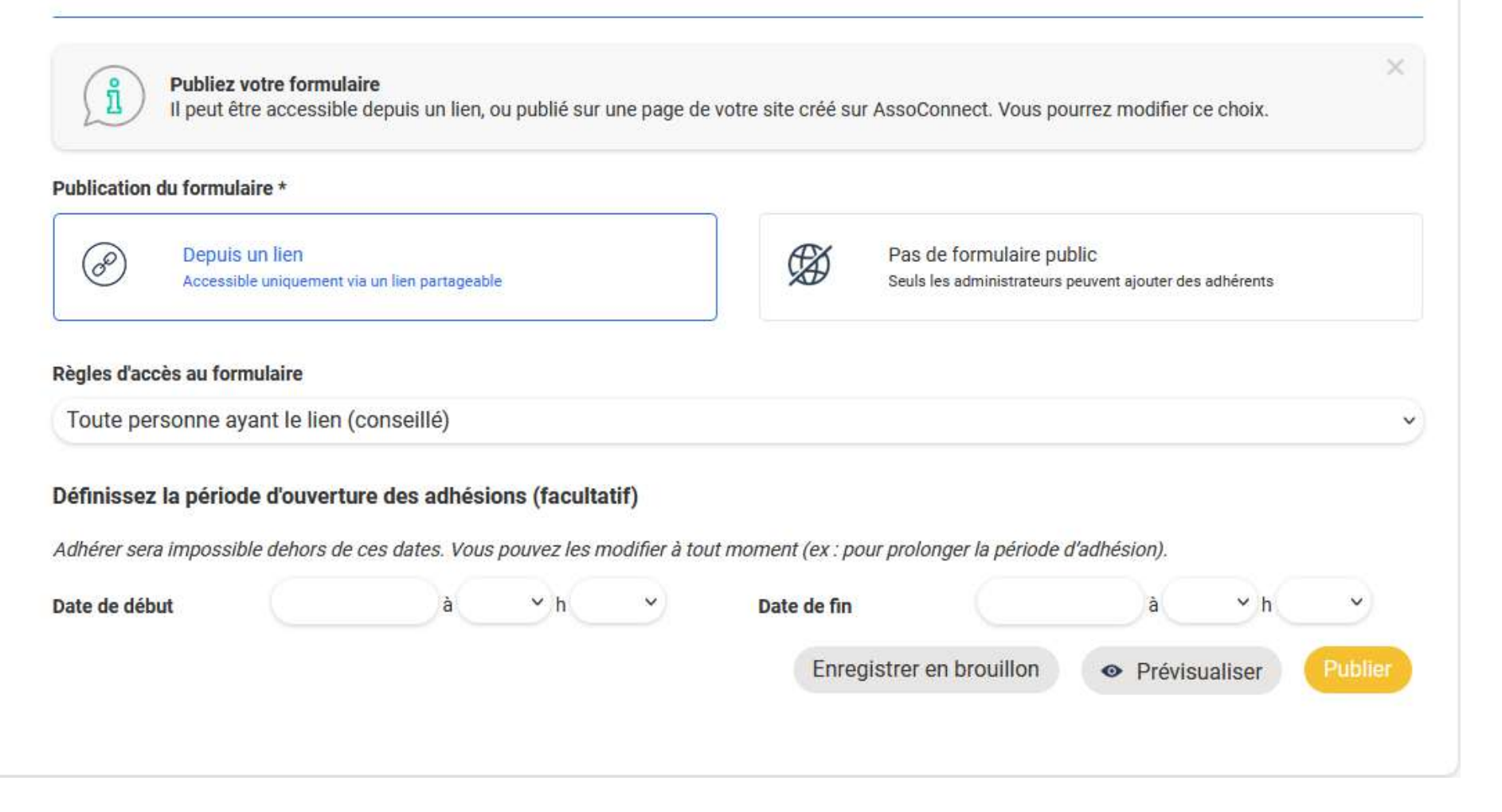

| CONFIGURATION                     | DIFFUSION ADHÉRENTS                                                                                                 |                                                                                     |
|-----------------------------------|----------------------------------------------------------------------------------------------------|-------------------------------------------------------------------------------------|
|                                   |                                                                                                    |                                                                                     |
| Statut                            | Publié                                                                                                    | Dupliquer                                                                           |
|                                   | Publié                                                                                                    | Dapinquei                                                                           |
|                                   | Brouillon                                                                                                    |                                                                                     |
|                                   | Ventes suspendues                                                                                                   |                                                                                     |
|                                   | Archivé                                                                                                    |                                                                                     |
| Publié = accessible aux p         | parents                                                                                                    |                                                                                     |
| qui auront reçu le lien           |                                                                                                    |                                                                                     |
|                                   |                                                                                                    |                                                                                     |
| 4 Paien                           | nent et confirmation                                                                                                |                                                                                     |
| 5 Public                          | cation                                                                                                    |                                                                                     |
| Publication                       | du formulaire *                                                                                                    |                                                                                     |
| Ø                                 | Depuis un lien<br>Accessible uniquement via un lien partageable                                                     | Pas de formulaire public<br>Seuls les administrateurs peuvent ajouter des adhérents |
| <b>Règles d'ac</b> t<br>Toute per | c <mark>ès au formulaire</mark><br>rsonne ayant le lien (conseillé)                                                 | ~                                                                                   |
| Définissez<br>Adhérer ser         | la période d'ouverture des adhésions (facultatif)<br>a impossible dehors de ces dates. Vous pouvez les modifier à t | tout moment (ex : pour prolonger la période d'adhésion).                            |
| Date de déb                       | ut 01/06/2024 à 00 v h 00 v                                                                                         | Date de fin 28/07/2024 à 19 v h 00 v                                                |

| Pour récupérer le lien à<br>donner aux parents | La partager auprès de votre communauté<br>Lien du formulaire<br>https://occe-06.assoconnect.com/collect/d<br>Partager sur les réseaux sociaux | Afficher le formulaire de campagne sur un site externe<br>Intégrer le formulaire en iframe<br><iframe id="iframe_assoconnect" src="http://copier le code</th> |
|------------------------------------------------|----------------------------------------------------------------------------------------------------|----------------------------------------------------------------------------------------------------|
| Pour transformer ce li                         | en en QR CODE à imprimer (pour                                                                                                    | coller sur le cahier, ajouter à                                                                                                    |

Utilisez un outil de génération de QR code tel que:

https://q-r-code.fr/ ou encore

https://fr.qr-code-generator.com/

Avec cet outil, vous pourrez récupérer ce QR code sous format PNG ou JPEG.

Et c'est parti !

#### Contributions volontaires des familles en début d'année

| echerche                            |                             | collecte               | icher les             | informations de pa                 | iemen         | its reçus c        |                    |                     |
|-------------------------------------|-----------------------------|------------------------|-----------------------|------------------------------------|---------------|--------------------|--------------------|---------------------|
| Recherche                           |                             |                        |                       | Filtrer par statut de paiement 🔹 👻 | Filtrer par n | noyen de palement  | ▶ Inscrit          |                     |
| /trouvez tous les adhérents dans le | menu Communauté / Contacts. |                        |                       |                                    |               |                    |                    |                     |
| 🔟 🔹 💼 🔹 1 ligne(s).                 |                             |                        |                       |                                    | + d'options   | Générer les badges | Envoyer un message | + Ajouter un adhére |
| 📄 Prénom 🗧                          | Nom 🗢                       | Montant 🗢              | Formules ≑            | Etat paiement 🗢                    |               | Moyen de paiem     | ient 🗢             | Détail 🗢            |
| Laurence                            | POLE GESTION                | 20,00 €                | 1 enfant              | Palement reçu                      |               | Carte bancaire     |                    | ø                   |
|                                     |                             |                        |                       |                                    |               |                    |                    |                     |
|                                     |                             |                        |                       |                                    |               |                    |                    |                     |
|                                     | Exporter les lignes sélect  | ionnées                |                       |                                    |               |                    |                    |                     |
|                                     | O Exporter toutes les co    | onnes 🔘 Exporter uniqu | ement les colonnes al | flichées                           |               |                    |                    |                     |
|                                     |                             |                        | Annuler Con           | tinuer                             |               |                    |                    |                     |

Pour récupérer toutes les informations de paiement de la collecte par un export tableau Excel (nom des parents, des enfants, classes...) afin de recenser les contributions ou paiements. Choisissez l'option « exporter toutes les colonnes »

- A tous moments vous pourrez consulter les paiement enregistrés pour la collecte créée,
- A tout moment vous pourrez reverser en un clic le montant de la collecte sur le compte PRO de la coopérative

🖕 Paiement en ligne Pour reverser les paiements reçus des parents Kous pouvez collecter des paiements en ligne. Certifiez votre compte pour virer l'argent collecté vers votre banque. vers le compte de la coop : Solde au 03/07/2024 Ω Communauté 1800.00€ Paiements 1. Cliquez sur « paiement Compte en ligne Vous devez certifier votre compte pour faire un virement. puis Mes mouvements à venir 0,00 € → mulaires 2. Virement vers ma banque DÉTAIL DES OPÉRATIONS DU MOIS AU 03/07/2024 Statistiques Solde au Décaissements Encaissements Virements 30/06/2024 Cette page pourra servir de Exports 0,00€ 0,00€ 0,00€ 19,39€ justificatif de recette de la Montant des remboursements et Sommes recues sur le mois en Argent gui va arriver sur votre collecte dans la comptabilité Solde sur votre compte en ligne à Paramètres ø autres sorties d'argents engagés COULS compte bancaire la fin du mois dernier (sympa non ?) **MES OPÉRATIONS** 8 Mon relevé de compte en ligne Mes factures de compte en ligne Mes comptes en banque Consulter Consulter Consulter

 Un tableau excel vous restituera le récapitulatif des paiements faisant apparaître liste des payeurs (parents), liste enfants avec classe. Ainsi, à partir de ce tableau Excel vous pourrez aussi communiquer à vos collègues l'état des contributions reçues pas classe

| EXTRACTION DU TABLEAU DES PAIEMENTS POUR LE MANDATAIRE |                 |               |            |                      |                     |            |
|--------------------------------------------------------|-----------------|---------------|------------|----------------------|---------------------|------------|
| Prénom<br>participant                                  | Nom participant | Paiement      | Montant dû | Moyen de<br>paiement | Date de<br>paiement | <br>classe |
| Marie                                                  | GALANTE         | Paiement reçu | 12,00€     | Carte bancai         | 04/07/2024          | Сра        |
| Julien                                                 | GALANTE         | Paiement reçu | 12,00€     | Carte bancai         | 04/07/2024          | CE1        |
| Laurence                                               | DURAND          | Paiement reçu | 12,00€     | Carte bancai         | 27/06/2024          | CE2-CM1    |
| Robert                                                 | DUPOND          | Paiement reçu | 12,00€     | Carte bancai         | 27/06/2024          | CPa        |
|                                                        |                 |               |            |                      |                     |            |

- Les états récap d'une collecte achevée (pour école, par classe peuvent servir de pièce comptable dans la comptabilité de la coop au moment où vous virez les sommes recueillies sur le compte Pro de la coopérative (évite de multiples enregistrements)
- Ainsi une pièce comptable unique pour la totalité d'une « collecte »

#### La campagne vue par les parents

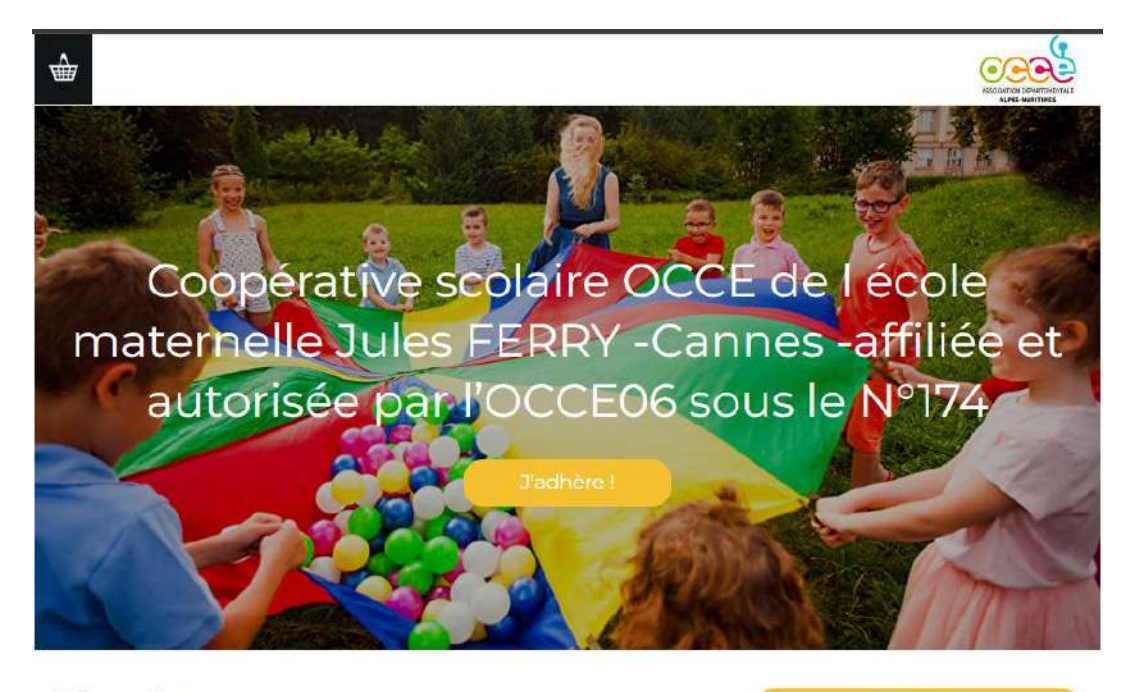

#### Information

Test adhésion juillet 2024

Conditions particulières

#### Formules

Formules

#### Contacts

laurence.pologestion@gmai Email Loom Téléphone +33 6 61 93 24 10

#### Ouverture des adhésions

Début 1 juil. 2024, 00:00 31 juil 2024, 00:00

#### Partagez cette page

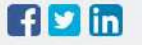

Fin

#### Paiement en ligne

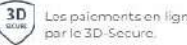

Les palements en ligne sont protégés

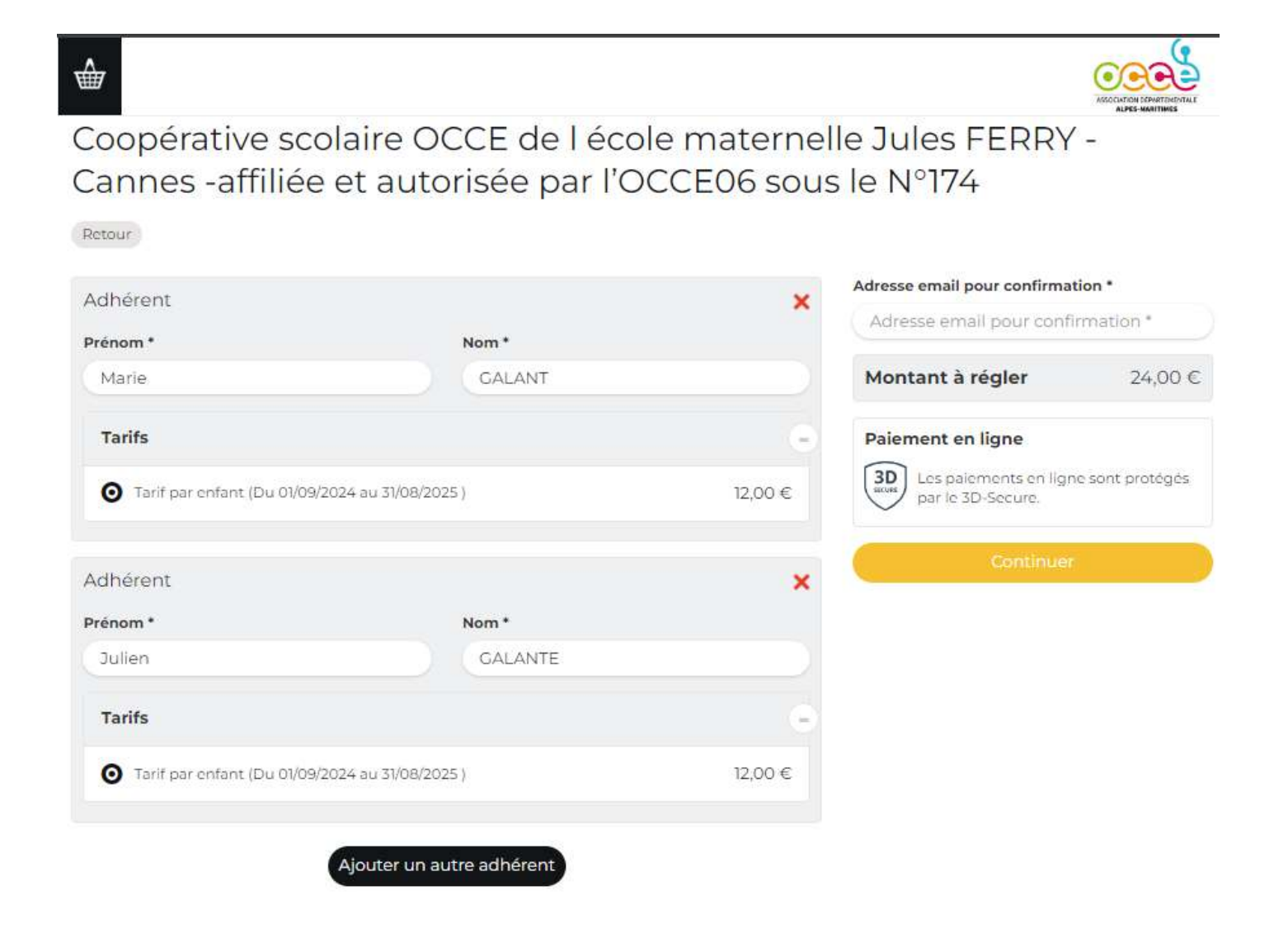

Le parent renseigne les informations demandées; Pour ajouter un enfant, cliquer sur « ajout d'un autre adhérent)

| Laurence        | OCCE 06             |  |
|-----------------|---------------------|--|
| Adresse email * |                     |  |
| test@gmail.com  |                     |  |
| Mot de passe *  |                     |  |
| Mot de passe *  |                     |  |
| G Co            | ntinuer avec Google |  |
|                 |                     |  |

Le parent peut s'enregistrer ou continuer sans compte

| /os informations                                                   | Continuer         |
|--------------------------------------------------------------------|-------------------|
| Formulaire de Marie GALANTE                                        | Paiement en ligne |
| nformations générales                                              |                   |
| Prénom *                                                           |                   |
| Marie                                                              |                   |
| Nom *                                                              |                   |
| GALANTE                                                            |                   |
| nformations sur les enfants                                        |                   |
| Classe de l'enfant *                                               |                   |
| CPa                                                                |                   |
| Formulaire de Julien GALANTE<br>Informations générales<br>Prénom * |                   |
| Julien                                                             |                   |
| Nom *                                                              |                   |
| GALANTE                                                            |                   |
| Informations sur les enfants                                       |                   |
| Classe de l'enfant *                                               |                   |
| Cel                                                                |                   |

#### Le parent vérifie les informations

|                                                                                                    |                                                                                                    | PARTIMENTALE |
|----------------------------------------------------------------------------------------------------|----------------------------------------------------------------------------------------------------|--------------|
| Coopérative scolaire OCCE de l'école maternelle Jules<br>FERRY -Cannes -affiliée et autorisée par l'OCCE06 sous le<br>N°174<br>Marie GALANTE<br>• Tarif par enfant | er mon adhésion Récapitulatif<br>Coopérative scolaire OCCE<br>de l école maternelle Jules<br>FERRY -Cannes -affiliée et<br>autorisée par l'OCCE06 sous<br>le N°174 | 24,00 €      |
| Tarif par enfant                                                                                                    | 24,00 €                                                                                                    |              |
| Montant du panier                                                                                                    | 24,00 €                                                                                                    |              |
| Email de confirmation envoyé test@gmai                                                                                                    | ail.com Modifier                                                                                                    | tégés        |

| éthodes de paiement                                                                 |               | Récapitulatif                                          |  |  |
|-------------------------------------------------------------------------------------|---------------|--------------------------------------------------------|--|--|
| O Carte bancaire                                                                    | VISA 🤐 📼      | Total à payer à « Coop Test 900 » 24,00 €              |  |  |
| Fous les champs sont obligatoires, sauf indication contraire.<br>Numéro de la carte |               | Gardez ce service gratuit pour Coop Test 900 💙         |  |  |
| 1234 5678 9012 3456                                                                 |               | pourboire nous permettra de continuer de proposer ce   |  |  |
| VISA 🐽 📼 🌑<br>Date d'expiration Code de sécurité                                    |               | Pourquoi donner un pourboire ?                         |  |  |
| MM/AA 🕞 3 chiffres                                                                  | 0             |                                                        |  |  |
| Nom sur la carte                                                                    |               |                                                        |  |  |
| J. Smith                                                                            |               | Total à payer                                          |  |  |
| Payer en plusieurs fois                                                             | VISA 🧶 🚍      |                                                        |  |  |
| J'accepte les CGUV de AssoConnect                                                   | Payer 25,92 € | Les paiements en ligne sont protégés par le 3D-Secure. |  |  |

Le parent remplit les informations de paiements (définies par le mandataire) et choisit le montant du pourboire (facultatif) qu'il souhaite verser AssoConnect, accepte les CGUV (après les avoir lues) et clique sur payer

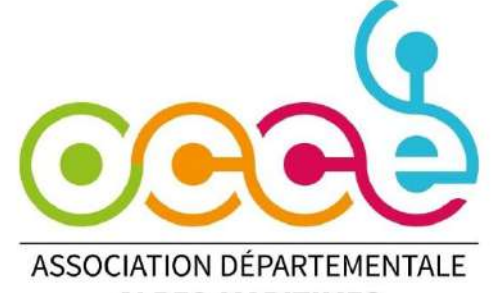

**ALPES-MARITIMES** 

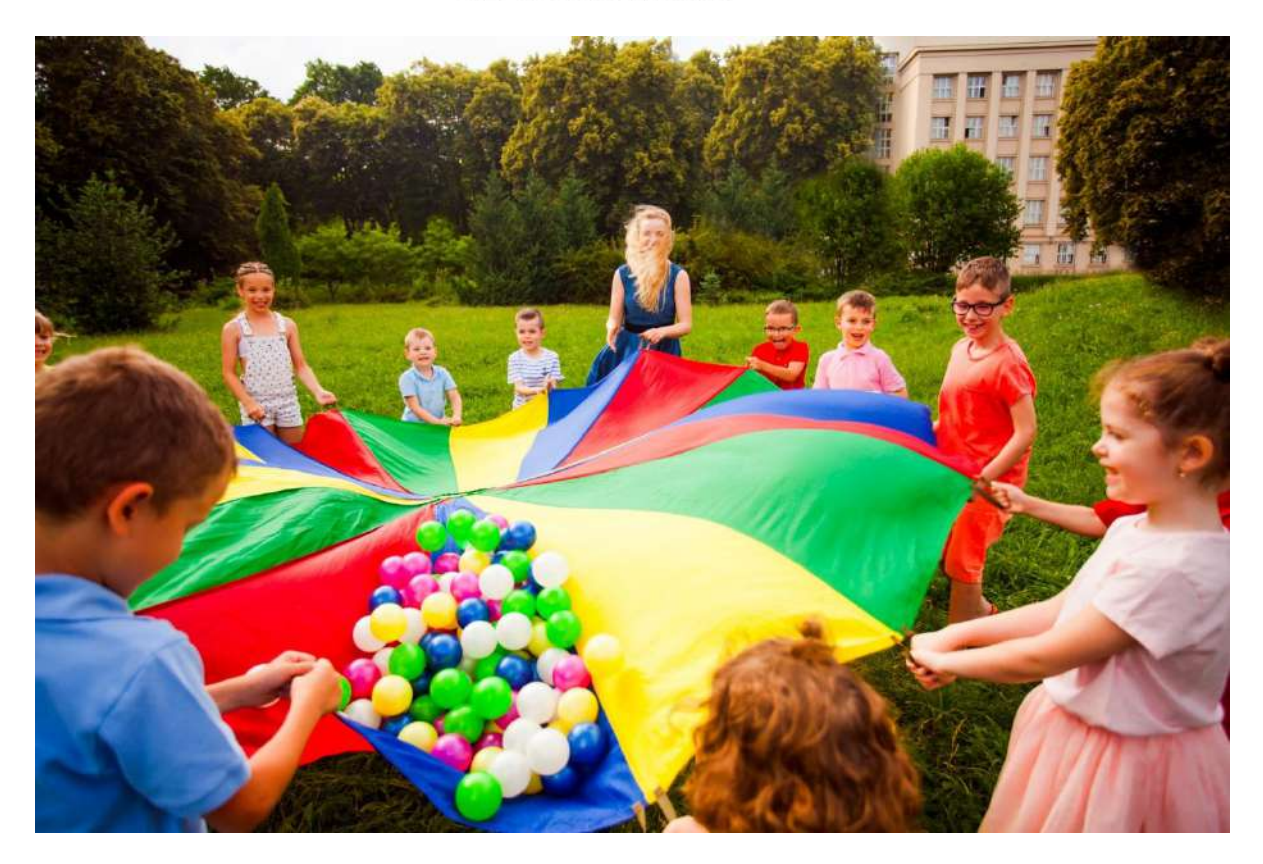